## How to open ports in your modem router firewall

This document details how to set port forwarding rules in your modem/router firewall

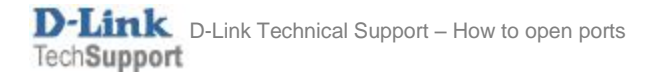

Please note: It is recommended to set the device you are opening ports for (PC, Xbox, PlayStation, etc.) with a static IP address. Please see your device instructions on how to manually set an IP address.

**Step 1.** Open your Internet Browser and in the address field type in <u>http://192.168.1.1</u>.

| 192.168.1.1/login.htm ×                            |                                                                       |  |  |  |  |  |
|----------------------------------------------------|-----------------------------------------------------------------------|--|--|--|--|--|
| ← → C ↑ [] 192.168.1.1/login.htm                   | ☆ 🙆 🙆 😫 🚍                                                             |  |  |  |  |  |
| Product Page : Dualband Wireless N750 Modem Router | Firmware Version : 2.00.01 Build Timestamp : 06272013 Language : en 💌 |  |  |  |  |  |
|                                                    |                                                                       |  |  |  |  |  |
| D-Link                                             |                                                                       |  |  |  |  |  |
| LOGIN                                              |                                                                       |  |  |  |  |  |
| Login in to the router                             |                                                                       |  |  |  |  |  |
| User name :                                        | aomin                                                                 |  |  |  |  |  |
| Passwold.                                          | Login                                                                 |  |  |  |  |  |
|                                                    |                                                                       |  |  |  |  |  |
| BROADBAND                                          |                                                                       |  |  |  |  |  |
| Copyright © 2012-2013 D-Link Systems, Inc.         |                                                                       |  |  |  |  |  |
|                                                    |                                                                       |  |  |  |  |  |

**Step 2.** When prompted type in the Username and Password then click on the "Log In" button. If you have not changed the password for the modem administration, the factory settings are:

Username: admin Password: admin

Step 3.After logging in you will be presented with the modem's configuration pages.Click on [SETUP] > [WAN SETUP]. Under WAN section please make sure you have "Firewall" option enabled:

|           | WAN                  |                        |            |  |  |
|-----------|----------------------|------------------------|------------|--|--|
|           | Username:            | dlinkadmin7@internode. |            |  |  |
|           | Password:            | •••••                  |            |  |  |
|           | Confirm Password:    | •••••                  |            |  |  |
|           | Service Name:        |                        | (optional) |  |  |
|           | IP Control:          | Dynamic IP Address 🗸   |            |  |  |
|           | Static IP Address:   |                        |            |  |  |
|           | MTU:                 | 1492                   |            |  |  |
|           | NAT:                 | $\checkmark$           |            |  |  |
|           | Firewall:            |                        |            |  |  |
|           | Enable IGMP Proxy:   | $\checkmark$           |            |  |  |
|           | Default Route:       |                        |            |  |  |
|           | Connect Mode Select. | Connect on demand      |            |  |  |
|           | Maximum Idle Time:   | 0                      | Minutes    |  |  |
|           | Service Category:    | UBR V                  |            |  |  |
|           | Enable VLAN:         |                        |            |  |  |
|           |                      |                        |            |  |  |
|           | Apply                |                        |            |  |  |
| BROADBAND |                      |                        |            |  |  |

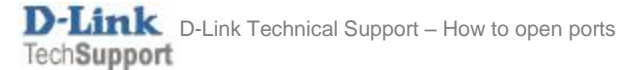

. .

## **Step 4.** Click on [ADVANCED] > [INBOUND FILTER].

Create a new filter:

Type in Filter Name (e.g. "Inbound")

Use Interface: ALL

Protocol: TCP/UDP

You can leave all other fields blank. Click on APPLY.

| Product: DSL-2880AL               |                                                                                                    |                                                                                                    |                                                                                                  |                                                                                                   | Firmware Version: AU_1.01                                          |
|-----------------------------------|----------------------------------------------------------------------------------------------------|----------------------------------------------------------------------------------------------------|--------------------------------------------------------------------------------------------------|---------------------------------------------------------------------------------------------------|--------------------------------------------------------------------|
| D-Linl                            | K                                                                                                    |                                                                                                    |                                                                                                  |                                                                                                   |                                                                    |
| DSL-2880AL                        | SETUP                                                                                                    | ADVANCED                                                                                                 | MAINTENANCE                                                                                      | STATUS                                                                                            | HELP                                                               |
| Port Forwarding                   | INBOUND IP FIL                                                                                                    | TER                                                                                                    |                                                                                                  |                                                                                                   | Helpful Hints                                                      |
| Application Rules                 | Note: This section on                                                                                                    | ly applies when the Firewa                                                                               | ll is enabled.                                                                                   |                                                                                                   | Give each rule a Name that is meaningful to you.                   |
| QoS Setup<br>Outbound Filter      | By default, all incoming<br>firewall is enabled. Norn<br>you run will work as usu                                                                                                    | IP traffic that does not original<br>nal outgoing Internet requests<br>ial as the requests originate fro | e from the internal network is<br>created by web browsing, ema<br>m inside your internal network | blocked when the<br>il and other software<br>c.                                                   | Each rule can Allow<br>access from the WAN.                        |
| Inbound Filter<br>Wireless Filter | The Inbound Filter allows you to create a filter rule to allow incoming IP traffic by specifying a filter name and<br>at least one condition below. All of the specified conditions in this filter rule must be satisfied for the rule to<br>take effect. |                                                                                                    |                                                                                                  | The Source IP addresses<br>are WAN-side address<br>and the Destination IP<br>address are LAN-side |                                                                    |
| DNS Setup<br>Firewall & DMZ       | ADD INBOUND IP FILTER                                                                                                    |                                                                                                    |                                                                                                  |                                                                                                   | address.<br>Click the Save button to                               |
| Advanced ADSL                     |                                                                                                    | Filter Name: Inbound                                                                                     |                                                                                                  |                                                                                                   | store a finished rule in the Rules List.                           |
| Advanced Wireless                 |                                                                                                    | Use Interface: ALL                                                                                       | ~                                                                                                |                                                                                                   | Click the Remove<br>checkbox in the Rules                          |
| Port Mapping                      |                                                                                                    | IP Version: IPv4 ∨<br>Protocol: TCP/UDP                                                                  |                                                                                                  |                                                                                                   | List then click on the<br>Remove button to<br>permanently remove a |
| SNMP Setup                        | Sou                                                                                                    | rce IP address:                                                                                          |                                                                                                  |                                                                                                   | rule.                                                              |
| Parental Control                  | Source Port (por                                                                                                    | t or port:port):                                                                                         |                                                                                                  |                                                                                                   | More                                                               |
| Routing Setup                     | Destinat                                                                                                    | ion IP address:                                                                                          |                                                                                                  |                                                                                                   |                                                                    |
| Wi-Fi Protected Setup             | Destination Port (por                                                                                                    | t or port:port):                                                                                         | <<                                                                                               | $\checkmark$                                                                                      |                                                                    |
| IPv6 Firewall                     |                                                                                                    | Schedule: Always 🗸                                                                                       | View Available Schedules                                                                         |                                                                                                   |                                                                    |
| IPv6 Routing                      |                                                                                                    | Арр                                                                                                    | ıly                                                                                              |                                                                                                   |                                                                    |
| Budget Quota                      | ACTIVE INBOUNI                                                                                                    | ) IP FILTER                                                                                              |                                                                                                  |                                                                                                   |                                                                    |

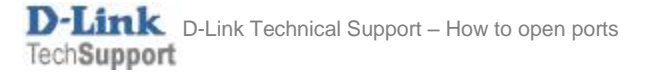

**Step 5.** Click on [ADVANCED] > [PORT FORWARDING]. Enter the rule details. We are using opening port for Remote Desktop service as an example:

- Name: type in a name for this rule (e.g. "RDP")
- IP Address: type in the IP address of the device you are opening ports for (PC, Xbox, PlayStation, etc.) Enter port number for TCP or UDP or both:
- Internal Port: the port you are opening
- External Port: the port you are opening

Click on APPLY when finished.

| Product: DSL-2880AL   |                                                                                                    |                   |                      |               |                                              | Firmware Version: AU_1.01                        |
|-----------------------|----------------------------------------------------------------------------------------------------|-------------------|----------------------|---------------|----------------------------------------------|--------------------------------------------------|
| D-Lin1                | ¢                                                                                                    |                   |                      |               |                                              |                                                  |
| DSL-2880AL            | SETUP                                                                                                    | ADVANCED          | MAINTEN              | IANCE         | STATUS                                       | HELP                                             |
| Port Forwarding       | PORT FORWARD                                                                                                   | ING               |                      |               |                                              | Helpful Hints                                    |
| Application Rules     | This is the ability to open ports in your router and re-direct data through those ports to a single PC on your |                   |                      |               | A Virtual Server is defined as service port. |                                                  |
| QoS Setup             | network.                                                                                                    |                   |                      |               |                                              | All requests to this port<br>of your external IP |
| Outbound Filter       | PORT FORWARD                                                                                                   | ING RULES CONF    | FIGURATION           |               |                                              | address are forwarded to a certain internal IP   |
| Inbound Filter        | Remaining number of rules that can be created: 46 address, e.g. requests                                       |                   |                      |               | address, e.g. requests via<br>FTP oder POP3. |                                                  |
| Wireless Filter       |                                                                                                    |                   | Externa              | l Port Ir     | iternal Port                                 | More                                             |
| DNS Setup             | Name                                                                                                    | << Application Na |                      | 2200          | ТСР                                          |                                                  |
| Firewall & DMZ        | IP Address                                                                                                    |                   | <u>3389</u>          | p 3389        | UDP                                          |                                                  |
| Advanced ADSL         | 192.168.1.2                                                                                                    | < Computer Nam    |                      |               |                                              |                                                  |
| Advanced Wireless     | Use Interface:                                                                                                 | PPPoE_8_35_1_1/p  | ppp0.0 🗸             |               |                                              |                                                  |
| Advanced LAN          |                                                                                                    |                   |                      |               |                                              |                                                  |
| Port Mapping          |                                                                                                    |                   | Apply                |               |                                              |                                                  |
| SNMP Setup            | ACTIVE PORT FO                                                                                                 | RWARDING RUL      | ES                   |               |                                              |                                                  |
| Parental Control      |                                                                                                    |                   |                      |               |                                              |                                                  |
| Routing Setup         | Name Address                                                                                                   | External Port Int | ternal Port Protocol | WAN Interface | Edit Remove                                  |                                                  |
| Wi-Fi Protected Setup | KDP 192.108.1.2                                                                                                | 3389              | 3389 TCP             | ррро.о        |                                              |                                                  |
| IPv6 Firewall         |                                                                                                    | R                 | Remove Selected      |               |                                              |                                                  |
| IPv6 Routing          |                                                                                                    |                   |                      |               |                                              |                                                  |
| Budget Quota          |                                                                                                    |                   |                      |               |                                              |                                                  |
| Logout                |                                                                                                    |                   |                      |               |                                              |                                                  |